## **POWERPOINT VERWENDEN**

Powerpoint ist eine Anwendung zum öffnen einer Powerpoint Präsentation kurz PPS Datei. Dies heißt, erhält man eine PPS Datei per Mail braucht man ein Programm um diese öffnen zu können.

Dies sind: Microsoft Office (nur Kaufversion) mit dem kostenlos erhältlichen Microsoft PowerPoint Viewer https://www.microsoft.com/de-de/download/details.aspx?id=13

sowie mit Open Office.

Erstellen und Verändern einer Präsentation erfordert allerdings ein Original Microsoft Office Programm.

Hast du eine PPS Datei erhalten, kannst du sie, je nach Erstellung ablaufen lassen. Wenn du klickst, oder sie läuft automatisch ab. Oft ist störende Musik im Hintergrund, die kannst du abstellen, wenn ein Lautsprecher Zeichen drauf ist, oder du drehst deinen Lautsprecher aaud stumm.

Eine laufende Präsentation kann man beenden, indem man auf die Taste Esc (links oben auf der Tastatur) tippt.

Zu den folgenden Funktionen braucht man ein MS Office Programm.

## BILD VON EINER PPS DATEI AUF DER FESTPLATTE SPEICHERN.

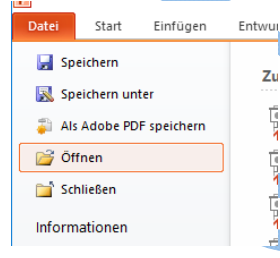

speichern"

Dies kann man allerdings nur, wenn die Funktion nicht gesperrt ist. Man öffnet das Programm. Dann öffnet man mit **Datei >>> Öffnen** eine PPS Datei und dann kann man die Bilder mit der rechten Maustaste anklicken und das Bild "**Als Grafik** 

Achtet auf den Namen des Dieser PC 07\_juli Bildes! eigene powerpoin Vorträge 2017 Adobe Gespeich Bilder Aicrosoft PowerPoin Iropbox )neDrive lieser PC Bilder Dateiname: Bild1.jpg Dateityp: JPEG-Dateiaustauschformat (\*.jpg) Autoren: Marc Markierungen: Markierung hinzufügen

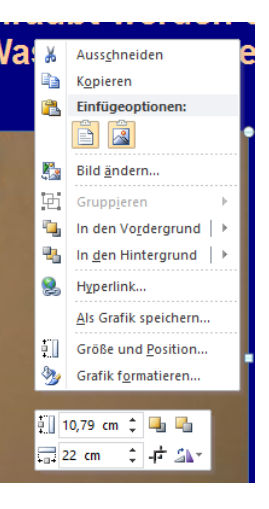

- 1. Klicke im Menü Datei auf Speichern und Senden. Prakt\_Tips.pps [Komp: Datei Start Einfügen 🛃 Speichern Infor 2. Klicke unter Speichern und senden auf Video erstellen. 🔣 Speichern unter F:\2017 Als Adobe PDF speichern 💕 Öffnen Datei Start Einfügen Entwurf Übergänge Animationen Acrobat Forma Bildschirmpräsentation Ansicht erprüfen 📄 Schließen ĺ Speichern Video erstellen Speichern und Senden Konv 🔣 Speichern unter Erstellen Se ein Video aus dieser Präsentation in voller Qualitä<sup>.</sup> E-Mail vebreitet werden kann. Per E-Mail senden Als Adobe PDF speichern Zuletzt verwendet E-Mail veprotette werden kann.
  Sch/eßt alle aufgezeichneten Zeitabläufe, Kommentare u
  Enfhäft alle Folien, die in der Bildschirmpräsentation nich\*
  Ale Animationen, Übergänge und Medien werden beibel 对 Öffnen Adobe PDF zur gemeinsamen Überprüfung senden Neu 首 Schließen Drucken Präse Informationen Im Web speichern eitaufwand für das Erstellen eines Videos hängt von der L er mit PowerPoint arbeiten, während das Video erstellt wir Der schi Speichern und Zuletzt verwendet 0 Hilfe zum Brennen des Videos der Bildschirmpräsentation RA. In SharePoint speichern Senden Neu Hilfe Computer- und HD-Anzeigen ( Bildschirmpräsentation übertragen Drucken ir die Anzeige auf einem Computermonite einem P Optioner Auf P Aufgezeichnete Zeitabläufe und Kommentare nicht ver Folien veröffentlichen übe 🔀 Beenden wurden keine Zeitabläufe oder Komment aufge Sekunden, die jede Folie angezeigt werden soll: 05,00 Dateitypen Hilfe Dateityp ändern Optionen Video erstellen 🔀 Beenden Adobe PDF erstellen 2 PDF/XPS-Dokument erstellen Video erstellen Bildschirmpräsentation für CD Handzettel erstellen
- 3. Um alle Optionen für die Videoqualität und Größe anzuzeigen, klicke unter Video erstellen auf den Pfeil nach unten neben Computer- und HD-Anzeigen.
- 4. Führe eine der folgenden Aktionen aus:
  - Um ein Video mit sehr hoher Qualität, aber auch einer sehr großen Datei zu erstellen, klicke auf **Computer- und HD-Anzeigen**.
  - Um ein Video mit mittlerer Größe und Qualität zu erstellen, klicke auf Internet und DVD. (das ist die beste Lösung)
  - Um ein Video mit der kleinstmöglichen Größe, aber niedriger Qualität zu erstellen, klicke auf **Tragbare Geräte**.

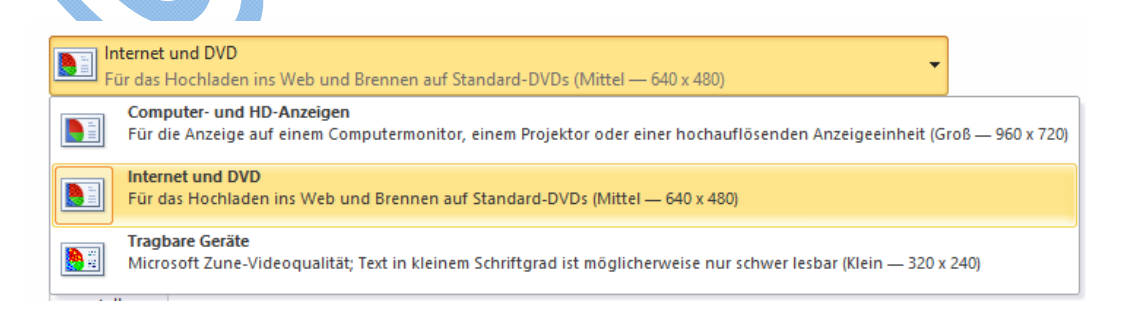

- 5. Belasse die Funktion Aufgezeichnete Zeitabläufe und Kommentare nicht verwenden.
- 6. Klicke auf Video erstellen.
- 7. Gib Sie im Feld **Dateiname** einen Dateinamen für das Video ein, suche den Ordner, in dem du die Datei speichern möchtst, und

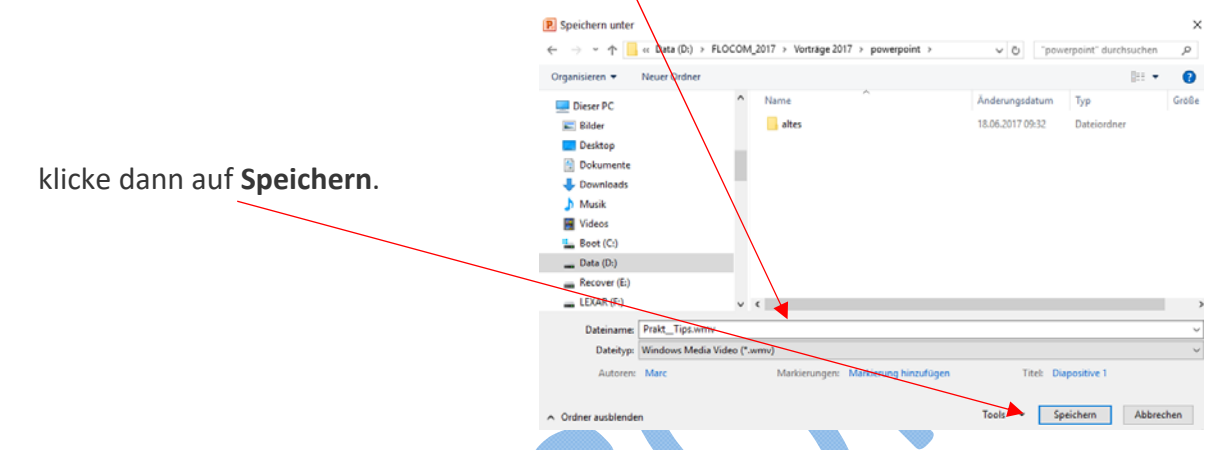

Du kannst den Vorgang der Videoerstellung auf der Statusleiste ganz unten auf dem Bildschirm verfolgen. Der Erstellungsvorgang kann je nach Länge des Videos länger dauern.

|  |  | • |  |
|--|--|---|--|
|  |  |   |  |
|  |  |   |  |
|  |  | , |  |
|  |  |   |  |

8. Zur Wiedergabe des neu erstellten Videos öffne die abgespeicherte WMV Datei.

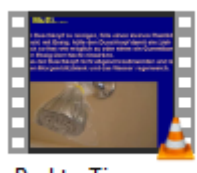

Prakt\_Tips.wmv

## MIT MS OFFICE 2016

Auf Datei klicken und danach auf Exportieren und dann auf Video erstellen. Dann gehen die Schritte weiter wie oben beschrieben!

| €                            |                                         | WE-Geduldige_Fotografen11.pps [Kompatibilitätsmodus] - PowerPoint                                                                                                    |  |  |  |
|------------------------------|-----------------------------------------|----------------------------------------------------------------------------------------------------|--|--|--|
| Informationen                | Exportieren                             |                                                                                                    |  |  |  |
| Neu<br>Öffnen                | PDF/XPS-Dokument erstellen              | Video erstellen     Speichern Sie Ihre Präsentation als Video, das Sie auf einem Datenträger speichern, ins Web hochladen oder per E-Mail senden können.     Schließt alle aufgezeichneten Zeitabläufe, Kommentare, Freihandstriche und Laserpointerbewegungen ein.     Alle Animationen, Übergänge und Medien werden beibehalten.     Hilfe zum Brennen des Videos der Bildschirmpräsentation auf DVD oder zum Hochladen ins Web anfordern |  |  |  |
| Speichern<br>Speichern unter | Video erstellen                         |                                                                                                    |  |  |  |
| Verlauf                      | Bildschirmpräsentation für CD verpacken |                                                                                                    |  |  |  |
| Drucken                      | Handzettel erstellen                    | Präsentationsqualität<br>Maximale Dateigröße und höchste Qualität (1440 x 1080)                                                                                                    |  |  |  |
| Freigeben                    |                                         | Aufgezeichnet Zeitabläufe und Kommentare nicht verwenden<br>Es wurden keine Zeitabläufe oder Kommentare aufgezeichnet.                                                                                                    |  |  |  |
| Schließen                    | Dateityp andern                         | Anzeigeauer der einzeinen Folien in Sekunden: US,UU ,                                                                                                    |  |  |  |
| Konto                        |                                         | Video<br>erstellen                                                                                                    |  |  |  |
| Viel Spaß mit PPS Dateien.   |                                         |                                                                                                    |  |  |  |